## PROCESSO DE MATRÍCULA 2022 – SED/SCA

## Introdução

A matrícula antecipada é o processo em que o aluno da rede pública manifesta o interesse de continuar estudando na rede pública de ensino.

### Rematrícula e Escolha de Itinerário Formativo

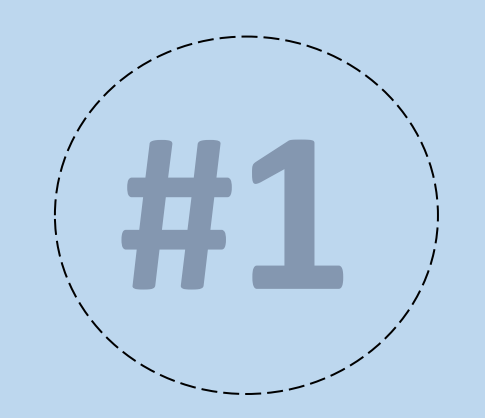

# 10 passos - Aluno ≥ 18 anos

### 1° passo - O aluno ≥ 18 anos acessa a SED – Secretaria Escolar Digital. No menu Gestão

Escolar, submenu matricula, e clica em rematrícula.

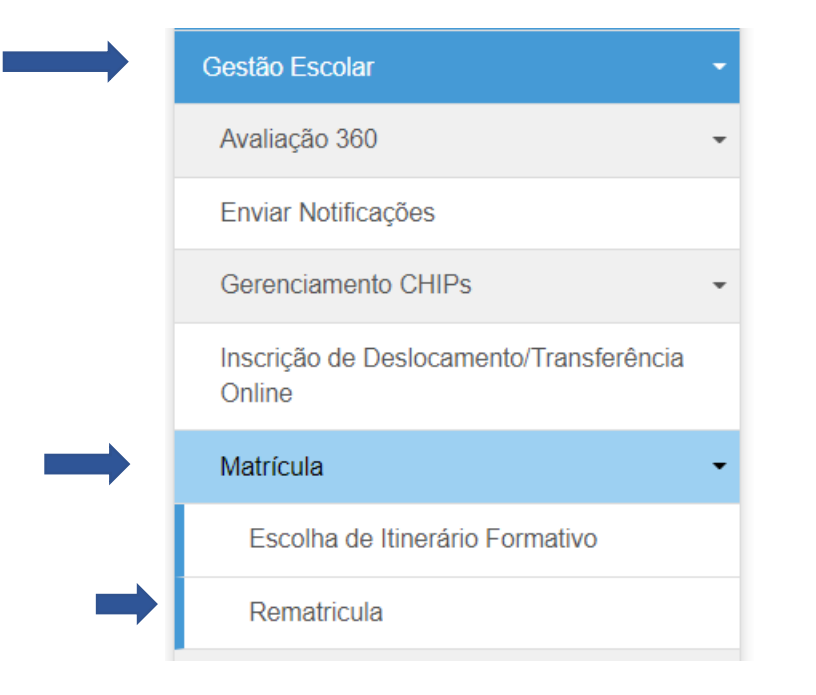

Ao clicar na opção de rematrícula o aluno  $\geq$  18 anos, deverá clicar no ícone  $\rightarrow$ , para dar iniciar ao processo de rematrícula e escolha de itinerário.

#### Rematricula

| 53       |                |    |                       |     |                       |   | Escolher Colunas ≣       |
|----------|----------------|----|-----------------------|-----|-----------------------|---|--------------------------|
| Mostrar  | 10 👻 registros |    |                       | _   |                       | _ | Filtro                   |
|          | Nome Aluno     | Į1 | RA                    | lî. | Adicionar Rematricula |   | Adicionar Itinerário 🛛 👫 |
|          | ALINE BRAITT   |    | 000109473001 - 4 / SP |     | +                     | Т | +                        |
| Registro | os 1 a 1 de 1  |    |                       |     |                       |   | Anterior 1 Seguinte      |

2° passo – ao clicar no ícone + o sistema irá apresentar os dados do aluno, caso tenha alteração deve procurar a escola para solicitar a atualização. O aluno ≥ 18 anos deve informar um terceiro e-mail (campo obrigatório).

| Interesse Rematricula Publico - Editar Endereço do Aluno       |                                           |  |  |  |  |  |  |
|----------------------------------------------------------------|-------------------------------------------|--|--|--|--|--|--|
| Por favor verifique se os dados do endereço estão atualizados. |                                           |  |  |  |  |  |  |
| Dados do Aluno                                                 |                                           |  |  |  |  |  |  |
| RA:                                                            | 000109473001                              |  |  |  |  |  |  |
| Nome do aluno:                                                 | ALINE BRAITT                              |  |  |  |  |  |  |
| Data de Nascimento:                                            | 21/11/2002                                |  |  |  |  |  |  |
| Nacionalidade:                                                 | Brasileira -                              |  |  |  |  |  |  |
| Municipio Nasc.:                                               | SAO PAULO -                               |  |  |  |  |  |  |
| UF Nascimento:                                                 | SP -                                      |  |  |  |  |  |  |
| Nome da Mãe:                                                   | ALMITA                                    |  |  |  |  |  |  |
| Nome do Pai:                                                   | GILBERTO                                  |  |  |  |  |  |  |
| E-Mail Google:                                                 | 00001094730014SP@al.educacao.sp.gov.br    |  |  |  |  |  |  |
| E-Mail Microsoft:                                              | 00001094730014SP@aluno.educacao.sp.gov.br |  |  |  |  |  |  |
| E-mail:                                                        |                                           |  |  |  |  |  |  |

**3° passo** – o aluno ≥ 18 anos também deverá verificar o endereço residencial. O upload do comprovante de residência é item obrigatório. Caso tenha que alterar o endereço, a geolocalização deverá ser realizada novamente. Posteriormente clique em confirmar dados.

|                                 |                               | Adicionar Comprovante de End | dereço do Aluno       |                                                               | ×             |
|---------------------------------|-------------------------------|------------------------------|-----------------------|---------------------------------------------------------------|---------------|
|                                 |                               |                              | Nome Aluno:           | ALINE BRAITT                                                  |               |
|                                 |                               |                              | RA:                   | 000109473001-4 / SP                                           |               |
|                                 |                               |                              | Endereço:             | BEIJAFLOR Nº 67 BAIRRO: RECANTO PARAISO CIDADE: SAO PAULO - S | Р             |
|                                 |                               | Upload Com                   | provante de Endereço: | Escolher arquivo Nenhum arquivo selecionado                   |               |
|                                 |                               |                              |                       |                                                               | Salvar Voltar |
| Endereço Residencial            |                               |                              |                       |                                                               |               |
| Comprovante de Endereço:        | + Adicionar                   |                              |                       |                                                               |               |
| Localização/Zona de residência: | Urbana -                      |                              |                       |                                                               |               |
| CEP:                            | 05210-050 <b>Q</b> Buscar CEP |                              |                       |                                                               |               |
| Endereço / Nº:                  | BEIJAFLOR                     |                              |                       |                                                               |               |
| Complemento:                    |                               |                              |                       |                                                               |               |
| Bairro:                         | RECANTO PARAISO               |                              |                       |                                                               |               |
| Cidade / UF:                    | SAO PAULO - SP -              |                              |                       |                                                               |               |
| Latitude/Longitude:             | -23.415689                    | 6.750979                     | Geolocalizar          |                                                               |               |
|                                 |                               |                              | Confirmar Dado        | os Voltar                                                     |               |

**4° passo** – o sistema apresentará os dados da matricula atual, como escola tipo de ensino e serie. Abaixo o aluno deverá preencher se deseja continuar na rede publica, se tem interesse em cursar o EJATEC (essa opção só estará disponível se a escola atual ofertar o tipo de ensino), se possuir interesse ao EJATEC o sistema não irá prosseguir para realizar a escolha dos itinerários, se o aluno  $\geq$  18 anos possui interesse em língua espanhola, e se possui necessidade em cursar o período noturno.

| Daduos iviatino                                                                                                    | ula Alual.     |                                     |                            |                        |       |                        |  |
|----------------------------------------------------------------------------------------------------|----------------|-------------------------------------|----------------------------|------------------------|-------|------------------------|--|
| Ano Letivo                                                                                                    | Diretoria      | Escola                              | Rede de Ensino             | Tipo de Ensino         | Série | Turma                  |  |
| 2021                                                                                                    | NORTE 1        | GAVIAO PEIXOTO BRIGADEIRO           | ESTADUAL - SE              | NOVO ENSINO MÉDIO      | 1     | 1ª SERIE I NOITE ANUAI |  |
| Rematrícul                                                                                                    | a:             |                                     |                            |                        |       |                        |  |
|                                                                                                    |                | Ano Letivo Rematrícula:             | 2022                       |                        |       |                        |  |
|                                                                                                    | C              | )eseja continuar na rede pública?   | SELECIONE -                |                        |       |                        |  |
| Te                                                                                                    | em interesse i | na Educação em Tempo Integral?      |                            |                        |       |                        |  |
|                                                                                                    | Tem            | n interesse em cursar o EJATEC ?    | Ajuda                      |                        |       |                        |  |
|                                                                                                    | Tem            | n interesse na Língua Espanhola?    |                            |                        |       |                        |  |
| Ten                                                                                                    | 1 necessidade  | e de estudar no período noturno?    |                            |                        |       |                        |  |
| O                                                                                                    | bservação pa   | ara a escolha do período noturno:   | SELECIONE                  | -                      |       |                        |  |
| Termo de                                                                                                    | Responsabilid  | lade                                |                            |                        |       |                        |  |
| <ol> <li>Afirmo que as informações prestadas e selecionadas são de minha inteira responsabilidade, possibilitando a SED de utilizá-las em qualquer época, no<br/>amparo de seus direitos, não podendo ser alegada qualquer espécie de desconhecimento;</li> <li>Informações inverídicas, mesmo que detectadas após a realização da matrícula do aluno, acarretarão em melhor adequação da inscrição e dos demais<br/>atos praticados pelo candidato;</li> <li>Tenho conhecimento de que as informações pessoais prestadas neste ambiente virtual estão devidamente asseguradas;</li> <li>Aceito receber informações sobre essa solicitação via e-mail e me responsabilizo pela verificação e acompanhamento da comunicação com a SED.</li> </ol> |                |                                     |                            |                        |       |                        |  |
| 🗌 Li, c                                                                                                    | oncordo e de   | sejo continuar na rede pública      |                            |                        |       |                        |  |
| Obs: Entr                                                                                                    | e em contato o | com a Unidade Escolar caso tenha dú | vidas ou dificuldades na a | atualização cadastral. |       |                        |  |

Leia atentamente o termo de responsabilidade, se estiver de acordo assinale o termo e clique em salvar.

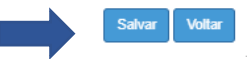

5° passo – o sistema apresentará a mensagem que a rematrícula foi salva com sucesso, ao clicar em fechar será apresentado nova mensagem que para finalizar a confirmação da rematrícula, o aluno deverá ordenar a preferência dos itinerários que a escola oferta, clique em fechar.

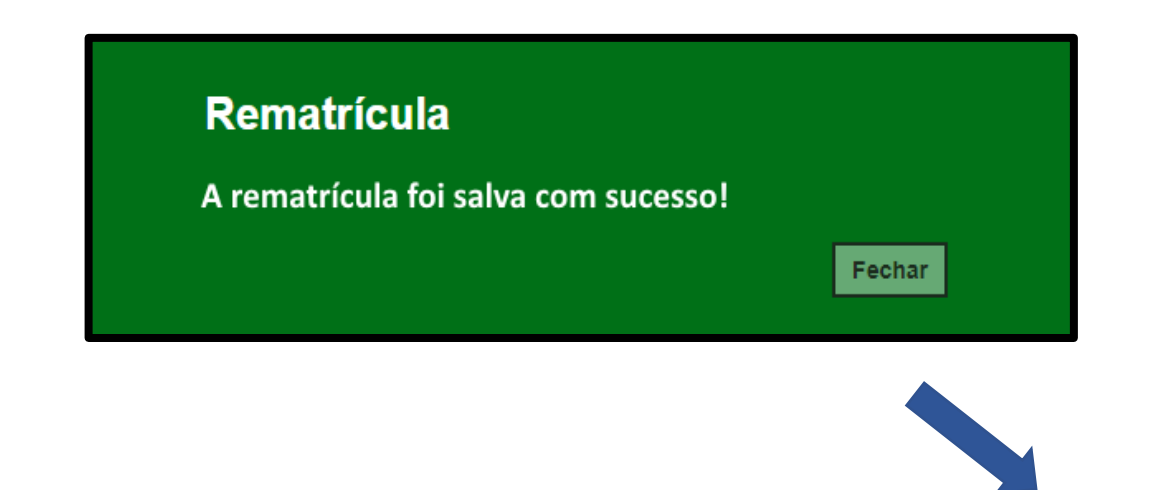

#### **Rematrícula Pública - Itinerário**

Dados para Matrícula salvos com sucesso, para finalizar a confirmação da rematrícula, por favor, ordenar a preferência que quer cursar o itinerário que a Escola oferece.

Fechar

**6° passo** – o sistema apresentará a tela para o aluno escolher a ordem de preferência dos itinerários formativos que a escola atual oferta.

|                           |                              |                                            | = Cauta Ostara                                                               | Luniai Com Cur             |                                                     |
|---------------------------|------------------------------|--------------------------------------------|------------------------------------------------------------------------------|----------------------------|-----------------------------------------------------|
| •<br>trar 10 <del>•</del> | registros                    |                                            |                                                                              | Filtro                     |                                                     |
| <b>L≜</b><br>Turno        | ‡†<br>Tipo do Aprofundamento | Ârea do<br>Conhecimento                    | ال<br>Aprofundamento Curricular                                              | ↓†<br>Ordem de Preferência | Visualizar 41<br>descrição<br>(Ementa)<br>Estudante |
| DIURNO                    | Áreas do Conhecimento        | LINGUAGENS E<br>MATEMÁTICA                 | Start! Hora do desafio!                                                      | 5ª opção 📼                 | ± Download                                          |
| DIURNO                    | Áreas do Conhecimento        | LINGUAGENS E CIÊNCIAS<br>HUMANAS           | Cultura em movimento: diferentes<br>formas de narrar a experiência<br>humana | 2ª opção 👻                 | ± Download                                          |
| DIURNO                    | Áreas do Conhecimento        | LINGUAGENS E CIÊNCIAS<br>DA NATUREZA       | Corpo, saúde e linguagens                                                    | 4ª opção 📼                 | ± Download                                          |
| DIURNO                    | Áreas do Conhecimento        | MATEMÁTICA E CIÊNCIAS<br>HUMANAS           | Ciências Humanas, Arte,<br>Matemática<br>#quem_divide_multiplica             | 6ª opção 📼                 | ± Download                                          |
| DIURNO                    | Áreas do Conhecimento        | MATEMÁTICA E CIÊNCIAS<br>DA NATUREZA       | Meu papel no Desenvolvimento<br>Sustentável                                  | 7ª opção 📼                 | ± Download                                          |
| NOTURNO                   | Áreas do Conhecimento        | LINGUAGENS E CIÊNCIAS<br>HUMANAS           | Cultura em movimento: diferentes<br>formas de narrar a experiência<br>humana | 8ª opção 📼                 | ± Download                                          |
| NOTURNO                   | Áreas do Conhecimento        | MATEMÁTICA E CIÊNCIAS<br>DA NATUREZA       | Meu papel no Desenvolvimento<br>Sustentável                                  | 1ª opção 📼                 | ± Download                                          |
| NOTURNO                   | Áreas do Conhecimento        | CIÊNCIAS HUMANAS E<br>CIÊNCIAS DA NATUREZA | A cultura do solo: do campo à cidade                                         | 3ª opção 📼                 | ± Download                                          |
| istros 1 a 8 de 8         | 3                            |                                            |                                                                              | Ant                        | erior 1 Seguinte                                    |

Caso queria permanecer na escola atual, aconselhamos não selecionar o questionamento acima.

Antes de realizar a escolha o aluno poderá realizar o download do material orientar de cada itinerário. 7° passo - Se o aluno selecionar a questão "Deseja cursar outro itinerário em uma escola diferente da atual?". Primeiro o aluno terá que escolher o itinerário de interesse, e posteriormente a escola que deseja cursar, no entanto, ressaltamos que não terá direito ao transporte escolar e a matrícula da formação geral básica será transferida automaticamente para escola que realizou a escolha do itinerário formativo, porém a escola selecionada não necessariamente será a escola em que o aluno será matriculado, pois o sistema busca a escola mais próxima da residência e a vaga na série/ano do estudante. Se mesmo assim desejar cursar em outra escola, deve selecionar o questionamento e clicar em salvar.

Deseja cursar outro Itinerário em uma escola diferente da atual? 🗌

Selecionando o questionamento "Deseja cursar outro Itinerário em uma escola diferente de atual?", primeiro terá que escolher o itinerário de interesse, e posteriormente a escola que deseja cursar, no entanto, ressaltamos que não terá direito ao transporte escolar e a matrícula do regular será transferida automaticamente para escola que realizou a escolha do itinerário.

Caso queria permanecer na escola atual, aconselhamos não selecionar o questionamento acima.

#### **Escolha de Itinerário Formativo**

Atenção! Com a escolha de alterar o itinerário formativo e a escola, ressaltamos que o aluno não terá direito ao transporte escolar, e a matrícula da formação geral básica será transferida automaticamente para a escola que realizou a escolha do itinerário formativo, no entanto a escola selecionada não necessariamente será a escola em que o aluno será matriculado, pois, o sistema busca a escola mais próxima da residência e a vaga na série/ano do estudante.

Deseja continuar?

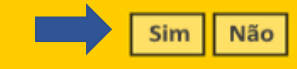

O sistema apresentará a mensagem ao lado, caso queira continuar clique em SIM, caso não, clique em NÃO.

Salva

8° passo – Após confirmar, será apresentado a tela para escolher apenas um itinerário, escolha e clique em incluir.

| Escolher Itinerário                                                                         | ×                     |                      |                                            |         |
|---------------------------------------------------------------------------------------------|-----------------------|----------------------|--------------------------------------------|---------|
| <b>Ano:</b> 2022                                                                            |                       |                      |                                            |         |
| Aprofundamento Curricular: SELECIONE                                                        |                       |                      |                                            |         |
|                                                                                             |                       |                      |                                            |         |
| Itinerario Escolhido                                                                        |                       |                      |                                            |         |
| Código Aprofundamento Aprofundamento Curricular Conheça mais sobre o Aprofundamento Excluir |                       |                      |                                            |         |
| Salvar Vo                                                                                   | tar                   |                      |                                            |         |
|                                                                                             | Escolher Itinerário   |                      |                                            | ×       |
|                                                                                             |                       | <b>Ano:</b> 2022     |                                            |         |
|                                                                                             | Aprofundame           | nto Curricular: SEL  | ECIONE                                     |         |
| Após clicar em incluir o                                                                    |                       |                      |                                            | _       |
| sistema apresentará como<br>itinerário escolhido. Clique                                    | Itinerario Escolhido  |                      |                                            | Incluir |
| em salvar.                                                                                  | Código Aprofundamento | Aprofundamento Curri | icular Conheça mais sobre o Aprofundamento | Excluir |
|                                                                                             | 5                     | Ciências em ação!    | ± Download                                 | â       |

Salvar

**09° passo** – Após salvar, será apresentado a tela para escolher a escola que oferta o itinerário formativo escolhido. Clique em continuar.

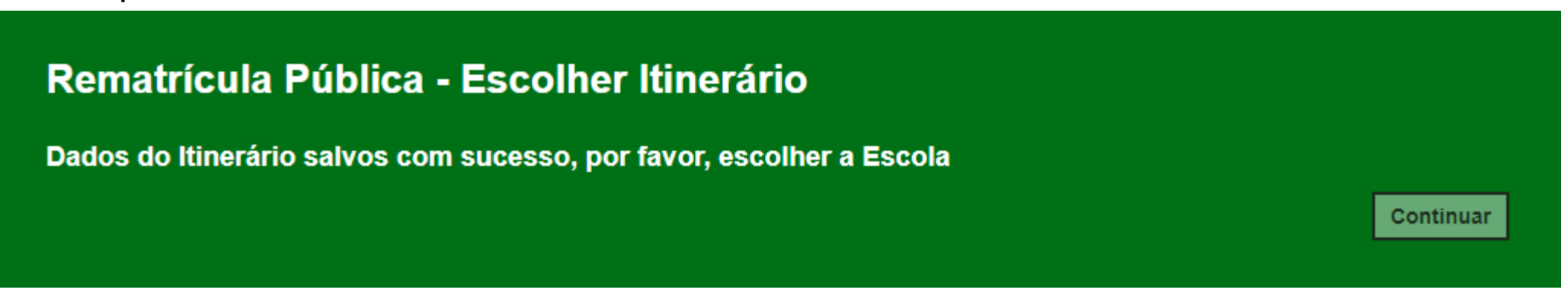

Após clicar em continuar, o sistema apresentará as opções para realizar a escolha das escolas.

**ATENÇÃO!** Será apresentado apenas escolas que ofertam o itinerário formativo escolhido, no raio de até 2km da residência do aluno. Se não existir itinerário e escolas até 2 km não será apresentado as opções de escolas para seleção, nesse caso deverá escolher outro itinerário ou permanecer na escola atual.

| Escolher Escola        |                                         |                           |                                     |  |  |  |  |  |
|------------------------|-----------------------------------------|---------------------------|-------------------------------------|--|--|--|--|--|
| Aprofundamento Esco    | lhido                                   |                           |                                     |  |  |  |  |  |
| Tipo de Aprofundamento | Área do Conhecimento                    | Aprofundamento Curricular | Conheça mais sobre o Aprofundamento |  |  |  |  |  |
| Áreas do Conhecimento  | CIÊNCIAS DA NATUREZA E SUAS TECNOLOGIAS | Ciências em ação!         | ± Download                          |  |  |  |  |  |

#### Escolas Encontradas

| Escola          | Endereço                               | Distância 🕄 | Escolher Escola |
|-----------------|----------------------------------------|-------------|-----------------|
| MANUEL BANDEIRA | RUA JULIO CESAR LEAL , 15 - VILA PERUS | 1,5 km      | Ο               |

Selecione a escola e clique em salvar.

### **10° passo** – Será apresentado a mensagem abaixo. Clique em fechar

#### Aviso

Dados da Escola e Rematrícula salvos com sucesso!

Observe que após clicar em fechar, o sistema apresentará os botões de edição, tanto para editar a rematrícula se o aluno não quiser permanecer na rede pública ou caso queira editar os itinerários escolhidos.

Fechar

#### Rematricula

| 52<br>23               |                       |                       |    |                            |                       | ≣ Escolher Colunas        |  |  |
|------------------------|-----------------------|-----------------------|----|----------------------------|-----------------------|---------------------------|--|--|
| Mostrar 10 - registros |                       |                       |    |                            |                       |                           |  |  |
| Nome Aluno 🏻 🕹         | RA                    | Lt Editar Rematrícula | ţţ | Visualizar Rematricula 🛛 🗍 | Editar Itinerário 🛛 👫 | Visualizar Itinerário 🛛 🎝 |  |  |
| ALINE BRAITT           | 000109473001 - 4 / SP | 1                     |    | Q                          | 1                     | Q                         |  |  |
| Registros 1 a 1 de 1   |                       |                       |    |                            |                       |                           |  |  |

O aluno poderá editar os itinerários e rematrícula dentro do prazo estipulado no cronograma de matricula antecipada 2022.